## Installer un serveur DHCP sous Windows 2012 et 2012 R2

#### SOURCE : <u>https://www.tech2tech.fr/windows-server-2012-</u> installer-un-serveur-dhcp/

### Avant de commencer :

Il est nécessaire de configurer son serveur en **IP fixe** et de l'avoir renommé. Nommer votre serveur en fonction de la convention de nommage de votre entreprise. Ici, nous installerons le rôle DHCP sur notre contrôleur de domaine, celui-ci porte déjà le nom **ZBDC** (**ZB** pour **ZeroBug**, mon domaine et **DC** pour **Domain Controller**).

# Installation du Rôle DHCP

Depuis le Gestionnaire de serveur, cliquer sur l'étape Gérer puis Ajouter des rôles et fonctionnalités.

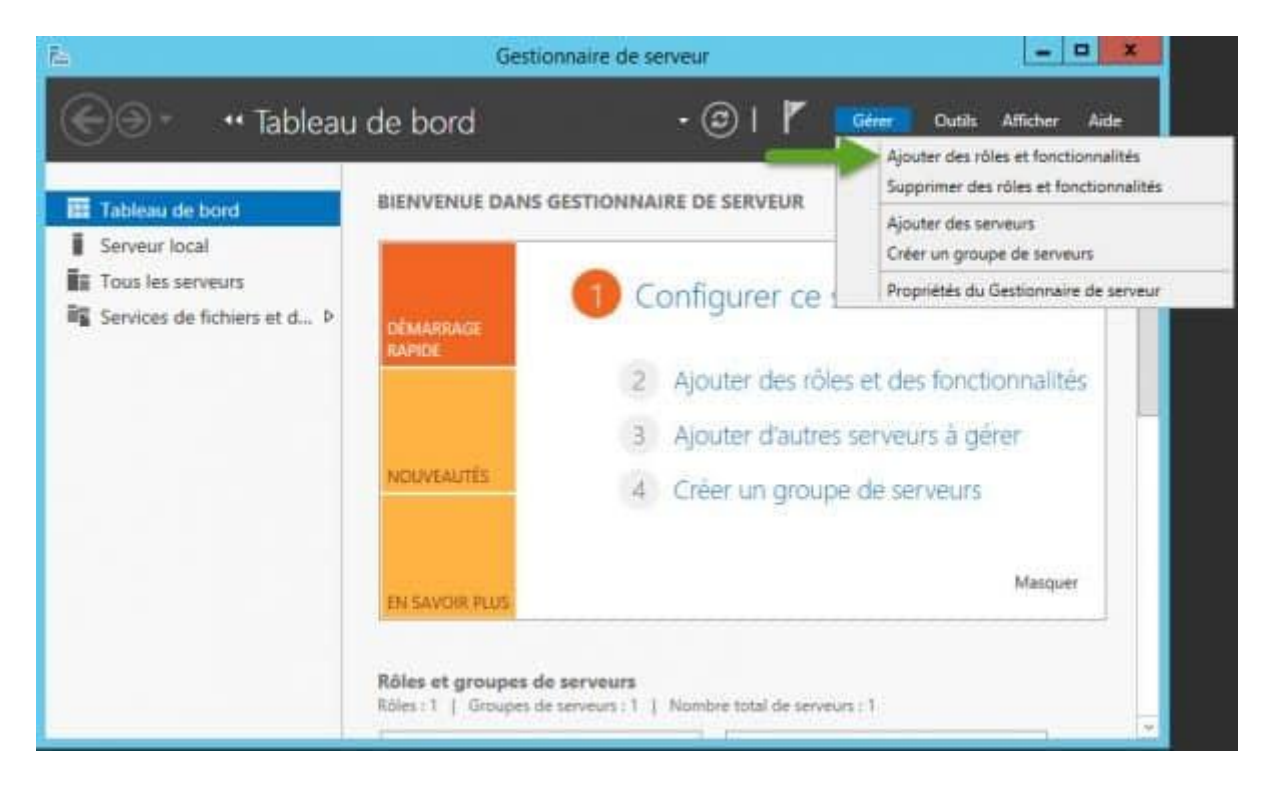

Sélectionner le type d'installation « Installation basée sur un rôle ou une fonctionnalité ».

| <b>b</b> .                                   | Assistant Ajout de rôles et de fonctionnalités                                                                                                    | _ <b>_</b> X                                    |
|----------------------------------------------|----------------------------------------------------------------------------------------------------|-------------------------------------------------|
| Sélectionner le                              | type d'installation                                                                                                    | SERVEUR DE DESTINATION<br>ZBDC                  |
| Avant de commencer                           | Sélectionnez le type d'installation. Vous pouvez installer des rôles et des fo<br>ordinateur physique ou virtuel en fonctionnement, ou sur un disque dur vi                                             | onctionnalités sur un<br>irtuel hors connexion. |
| Sélection du serveur                         | Installation basée sur un rôle ou une fonctionnalité     Configurez un serveur unique en ajoutant des rôles, des services de rôle                                                                       | e et des fonctionnalités.                       |
| Ponctionnailtés<br>Confirmation<br>Résultats | Installation des services Bureau à distance<br>Installez les services de rôle nécessaires à l'infrastructure VDI (Virtual De<br>déployer des bureaux basés sur des ordinateurs virtuels ou sur des sess | esktop Infrastructure) pour<br>ions.            |
|                                              | < Précédent Suivant >                                                                                                    | Installer Annuler                               |

Pour le moment, j'ai qu'un seul serveur dans le pool, j'ai donc juste à le sélectionner et cliquez sur **Suivant** 

|                                                                                                    | Assistant Ajout de rôles et de fonctionnalités                                                                                                    |
|----------------------------------------------------------------------------------------------------|----------------------------------------------------------------------------------------------------|
| Sélectionner le s                                                                                         | rveur de destination SERVEUR DE DESTINATION ZEDC                                                                                                    |
| Avant de commencer<br>Type d'installation<br>Sélection du serveur<br>Rôles de serveurs<br>Fonctionnalités | Sélectionnez le serveur ou le disque dur virtuel sur lequel installer des rôles et des fonctionnalités.  Sélectionner un serveur du pool de serveurs Sélectionner un disque dur virtuel Pool de serveurs                                                                                                    |
|                                                                                                    | Nom         Adresse IP         Système d'exploitation           ZBDC         192.168.1.200         Microsoft Windows Server 2012 R2 Standard                                                                                                    |
|                                                                                                    | 1 ordinateur(s) trouvé(s)<br>Cette page présente les serveurs qui exécutent Windows Server 2012 et qui ont été ajoutés à l'aide de la<br>commande Ajouter des serveurs dans le Gestionnaire de serveur. Les serveurs hors ligne et les serveurs<br>nouvellement ajoutés dont la collection de données est toujours incomplète ne sont pas répertoriés. |
|                                                                                                    | nouvellement ajoutés dont la collection de données est toujours incomplète ne sont pas répertoriés.           < Précédent                                                                                                    |

Vous êtes maintenant sur la fenêtre de sélection des rôles. Nous allons donc installer le rôle DHCP. Pour cela, cocher simplement **DHCP** dans la fenêtre de sélection des rôles. Enfin, cliquer sur **Suivant**.

| Ē.                                                                                        | Assistant Ajout de rôles et de fonctionnalités                                                                                                    | - 0 X                                                                                                    |
|-------------------------------------------------------------------------------------------|----------------------------------------------------------------------------------------------------|----------------------------------------------------------------------------------------------------|
| Sélectionner des<br>Avant de commencer<br>Type d'installation                             | rôles de serveurs<br>Sélectionnez un ou plusieurs rôles à installer sur le serveur sélec<br>Rôles                                                                                                    | SERVEUR DE DESTINATION<br>ZBDC zerobugiab<br>tionné.<br>Description                                                                                                    |
| Sélection du serveur<br>Rôles de serveurs<br>Fonctionnalités<br>Confirmation<br>Résultate | Accès à distance     Expérience Windows Server Essentials     Hyper-V     Serveur d'applications     Serveur de télécopie     Serveur DNS (Installé)     Serveur DNS (Installé)     Services AD DS (Installé)     Services AD DS (Installé)     Services AD FS (Active Directory Federation Servic     Services AD RMS (Active Directory Rights Manage     Services Bureau à distance     Services d'activation en volume | Le serveur DHCP (Dynamic Host<br>Configuration Protocol) vous permet<br>de configurer, gérer et fournir de<br>manière centralisée des adresses IP<br>temporaires et des informations<br>connexes aux ordinateurs clients. |
|                                                                                           | < Précédent Suivant                                                                                                    | > Installer Annuler                                                                                                    |

Des fonctionnalités supplémentaires sont automatiquement sélectionnées pour vous, ajoutez-les.

| 6                 | Assistant Ajout de rôles et de fonctionnalités                                                                                                  | X |
|-------------------|----------------------------------------------------------------------------------------------------|---|
| Aj                | outer les fonctionnalités requises pour Serveur<br>HCP ?                                                                                        |   |
| Les<br>for<br>sur | outils suivants sont requis pour la gestion de cette<br>ctionnalité, mais ils ne doivent pas obligatoirement être installés<br>le même serveur. |   |
| 4                 | Outils d'administration de serveur distant                                                                                                    |   |
|                   | Inclure les outils de gestion (si applicable)<br>Ajouter des fonctionnalités Annuler                                                            |   |

Après avoir ajouté des rôles, vous pouvez ajouter des fonctionnalités supplémentaires. En général, toutes les caractéristiques qui sont nécessaires pour soutenir le rôle de cible sont déjà sélectionnées de sorte que vous pouvez simplement cliquer sur le bouton Suivant pour continuer.

Vous aurez alors quelques infos sur le rôle que vous êtes en train d'ajouter. Cliquez sur suivant après en avoir pris connaissance.

|                                                                                                    |                                                                                                    | Act 1                                                                                                    |                                                                                                    |
|----------------------------------------------------------------------------------------------------|----------------------------------------------------------------------------------------------------|----------------------------------------------------------------------------------------------------|----------------------------------------------------------------------------------------------------|
| <ul> <li>Exercise</li> <li>Le protocole DHCP (Dynamic Host Configuration Protocol) permet aux serveurs d'attribuadresses IP aux ordinateurs et autres périphériques reconnus comme clients DHCP. Le diserveur DHCP sur le réseau fournit aux ordinateurs et autres périphériques réseau TCP/IF adresses IP valides, ainsi que les paramètres de configuration supplémentaires nécessaire options DHCP. Cela leur permet de se connecter à d'autres ressources réseau, telles que DNS, des serveurs WINS et des routeurs.</li> <li>À noter:</li> <li>Yous devez configurer au moins une adresse IP statique sur cet ordinateur.</li> <li>Avant d'installer un serveur DHCP, vous devez planifier vos sous-réseaux, étendues et stockez le plan dans un lieu sûr pour le consulter ultérieurement.</li> </ul> | DE DEST<br>BOC zer<br>er des<br>tploien<br>des ser<br>exclusi                                                                                                    | NATIC<br>obugi<br>nent c<br>elés<br>veurs                                                                                                    | run                                                                                                    |
| < Précédent Suivant > Installer                                                                                                    | A                                                                                                    | nnule                                                                                                    | r i                                                                                                    |
|                                                                                                    | ERVERT ? Zerveur DHCP (Dynamic Host Configuration Protocol) permet aux serveurs d'attribut adresses IP aux ordinateurs et autres périphériques reconnus comme clients DHCP. Le de serveur DHCP sur le réseau fournit aux ordinateurs et autres périphériques réseau TCP/IF adresses IP valides, ainsi que les paramètres de configuration supplémentaires nécessaire DNS, des serveurs WINS et des routeurs. À noter: <ul> <li>Yous devez configurer au moins une adresse IP statique sur cet ordinateur.</li> <li>Avant d'installer un serveur DHCP, vous devez planifier vos sous-réseaux, étendues et stockez le plan dans un lieu sûr pour le consulter ultérieurement.</li> </ul> | SERVEUR DE DEST         SERVEUR DE DEST         Sadresses IP aux ordinateurs et autres périphériques recommus comme clients DHCP. Le déploient<br>adresses IP auides, ainsi que les paramètres de configuration supplémentaires nécessaires, app<br>options DHCP. Cela leur permet de se connecter à d'autres ressources réseau, telles que des ser<br>DNS, des serveurs WINS et des routeurs.         À noter:         • Yous devez configurer au moins une adresse IP statique sur cet ordinateur.         • Avant d'installer un serveur DHCP, yous devez planifier vos sous-réseaux, étendues et exclusis<br>Stockez le plan dans un lieu sûr pour le consulter ultérieurement.         (* Précédent)       Suivant > | Struct DE DESTINATO<br>2002 servicing st           Le protocole DHCP (Dynamic Host Configuration Protocol) permet aus serveurs d'attribuer des<br>dresses IP aux ordinateurs et autres périphériques réseau TCP/IP des<br>dresses IP valides, ainsi que les paramètres de configuration supplémentaires nécessaires, appelés<br>options DHCP. Cela leur permet de se connecter à d'autres ressources réseau, telles que des serveurs<br>DNS, des serveurs WINS et des routeurs.           À noter :           • Yous devez configurer au moins une adresse IP statique sur cet ordinateur.           • Avant d'installer un serveur DHCP, vous devez planifier vos sous-réseaux, étendues et exclusions.<br>Stockez le plan dans un lieu sûr pour le consulter ultérieurement.           • Versedent         Suivant > |

Vous devez maintenant confirmer l'ajout du rôle DHCP sur votre serveur. Cliquez sur Installer.

| δ.                                                                                                    | Assistant Ajout de rôles et de fonctionnalités                                       | - • ×                                                                                                    |
|----------------------------------------------------------------------------------------------------|--------------------------------------------------------------------------------------|----------------------------------------------------------------------------------------------------|
| Confirmer les sé<br>Avant de commencer<br>Type d'installation<br>Sélection du serveur<br>Rôles de serveurs<br>Fonctionnalités<br>Serveur DHCP<br>Confirmation<br>Resultan | Assistant Ajout de rôles et de fonctionnalités                                       | ERVEUR DE DESTINATION<br>ZEOC zerobugisti<br>sélectionné, cliquez sur<br>) soient affichées sur<br>as installer ces<br>socher. |
|                                                                                                    | Exporter les paramètres de configuration<br>Spécifier un autre chemin d'accès source | taller Annuler                                                                                                    |

Votre serveur est maintenant en cours d'installation, après quelques minutes, l'installation sera terminée. L'installation du rôle DHCP ne nécessite pas de redémarrage du serveur.

| File .                                                                                                    | Assistant Ajout de rôles et de fonctionnalités                                                                                                    | ×                                                   |
|----------------------------------------------------------------------------------------------------|----------------------------------------------------------------------------------------------------|-----------------------------------------------------|
| Progression de l'                                                                                                    | installation                                                                                                    | SERVEUR DE DESTINATION<br>ZBDC.serobug.lab          |
| Avart de commencer<br>Type d'installation<br>Sélection du serveur<br>Rôles de serveurs<br>Fonctionnaîtés<br>Serveur DHCP<br>Confirmatice<br>Résultats | Afficher la progression de l'installation  Installation de fonctionnalité Installation démarrée sur ZBDC.zerobug.lab  Outils d'administration de serveur distant Outils d'administration de rôles Outils du serveur DHCP Serveur DHCP |                                                     |
|                                                                                                    | Vous pouvez fermer cet Assistant sans interrompre les tâches en<br>leur progression ou rouvrez cette page en cliquant sur Notificatio<br>commandes, puis sur Détails de la tâche.<br>Exporter les paramètres de configuration         | cours d'exécution. Examinez<br>ins dans la barre de |
|                                                                                                    | < Précédent   Suivant >                                                                                                    | Fermer Annuler                                      |

Maintenant que votre serveur DHCP est installé, il faut le configurer. Pour cela, depuis le Gestionnaire de serveur, vous devriez avoir une alerte (Configuration post-déploiement), cliquez sur **Terminer la configuration DHCP**.

#### Configuration du rôle DHCP sous Windows 2012 Serveur

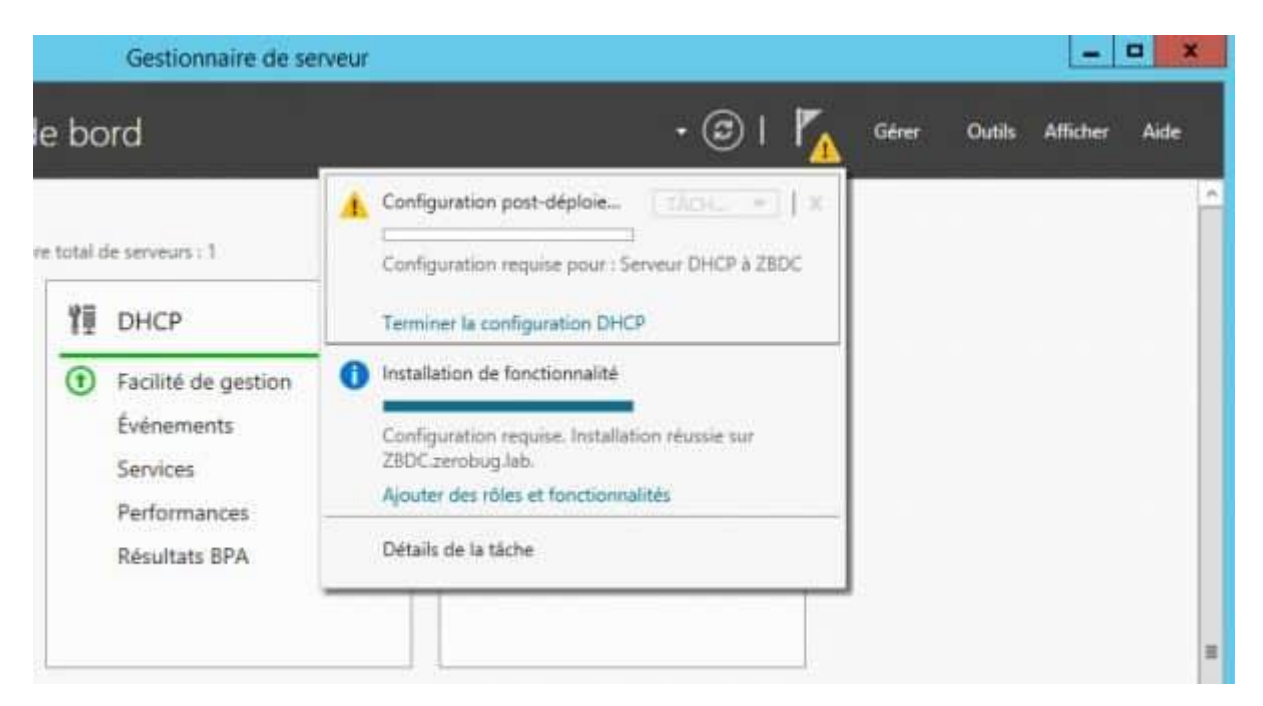

Ici on va autorisé DHCP dans le domaine, pour cela il vous faudra un compte administrateur du domaine.

| Re-          | Assistant Configuration post-installation DHCP                                                  |
|--------------|-------------------------------------------------------------------------------------------------|
| Description  |                                                                                                 |
| Description  |                                                                                                 |
| Description  | Les étapes suivantes seront effectuées pour configurer le serveur DHCP sur l'ordinateur cible : |
| Autorisation | Créez les groupes de sécurité suivants pour la délégation de l'administration du serveur DHCP.  |
| resume       | - Administrateurs DHCP<br>- Utilisateurs DHCP                                                   |
|              | Autorisez le serveur DHCP sur l'ordinateur cible (s'il appartient au domaine).                  |
|              |                                                                                                 |
|              |                                                                                                 |
|              |                                                                                                 |
|              |                                                                                                 |
|              |                                                                                                 |
|              |                                                                                                 |
|              |                                                                                                 |
|              |                                                                                                 |
|              |                                                                                                 |
|              | < Précédent Suivant > Valider Annuler                                                           |
|              |                                                                                                 |

Vous pouvez utiliser le compte sur lequel vous êtes actuellement connecté ou bien un autre compte. Une fois le compte choisi cliquez sur **Valider**.

| ř.                          | Assistant Configuration post-installation DHCP                                                                                                    | ×                   |
|-----------------------------|----------------------------------------------------------------------------------------------------|---------------------|
| Autorisation                |                                                                                                    |                     |
| Description<br>Autorisation | Spécifiez les informations d'identification à utiliser pour autoriser ce serveur DHCP dans les ser<br>AD DS.                                                                                                    | rvic <del>e</del> s |
| Réslimà                     | Utiliser les informations d'identification de l'utilisateur suivant Nom d'utilisateur : ZEROBUG\Administrateur      Utiliser d'autres informations d'identification Nom d'utilisateur : Spécifier      Ignorer l'autorisation AD |                     |
|                             | < Précédent Suivant > Valider Annu                                                                                                    | ler                 |

L'assistant Configuration post§installation DHCP va alors créer des groupes de sécurité dans ADDS et autoriser le serveur DHCP. Cliquez sur **Fermer**.

| Re-         | Assistant Configuration post-installation DHCP                                                                  |
|-------------|----------------------------------------------------------------------------------------------------|
| Résumé      |                                                                                                    |
| Description | L'état des étapes de configuration post-installation est indiqué ci-dessous :                                   |
| Résumé      | Création des groupes de sécurité                                                                                |
|             | Redémarrez le service Serveur DHCP sur l'ordinateur cible pour que les groupes de sécurité<br>soient effectifs. |
|             | Autorisation du serveur DHCP Terminé                                                                            |
|             |                                                                                                    |
|             |                                                                                                    |
|             |                                                                                                    |
|             |                                                                                                    |
|             |                                                                                                    |
|             |                                                                                                    |
|             | < Précédent Suivant > Fermer Annuler                                                                            |

On a passé la partie la plus simple, passons aux choses sérieuses, la configuration des étendues (aussi appelé Scopes).

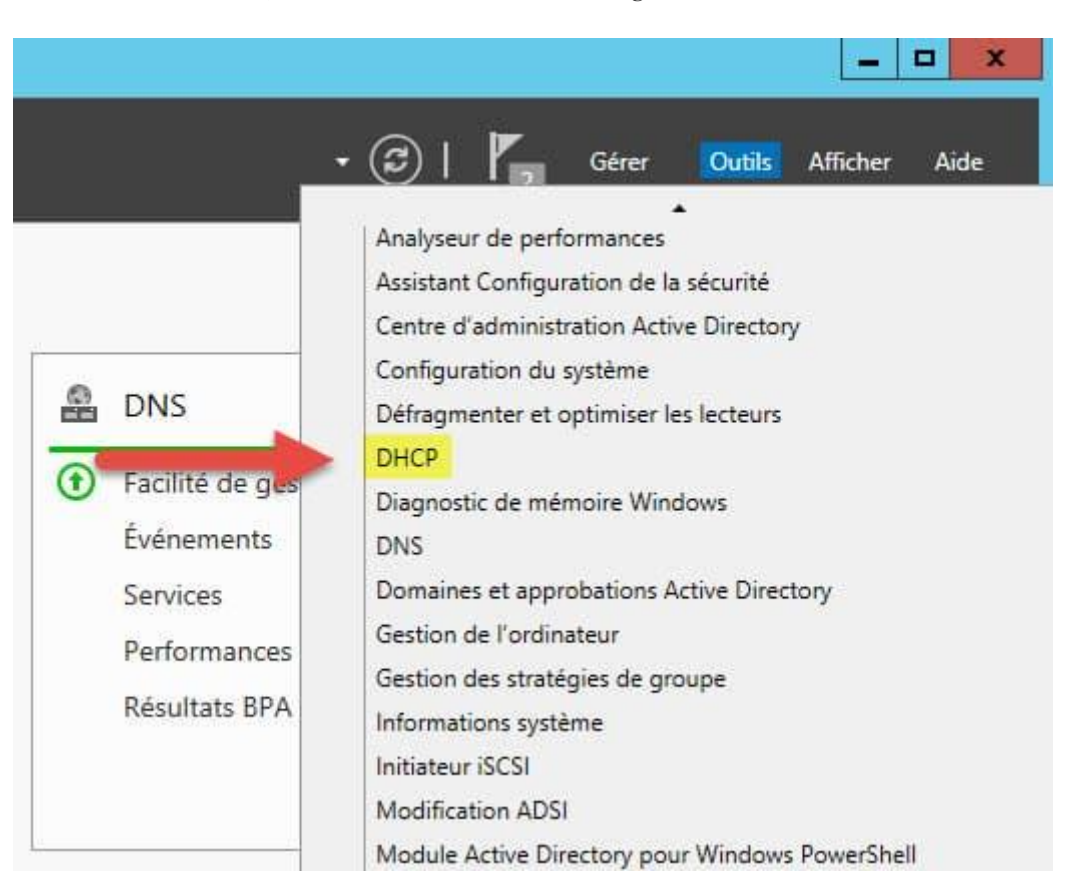

Pour créer vos étendues, lancer la console DHCP via votre gestionnaire de serveur.

Depuis cette console, vous allez pouvoir **créer vos étendues DHCP**. Nous allons créer notre première étendue IPv4 pour que les clients puissent obtenir une adresse IP automatiquement.

Effectuer un clic droit sur IPv4, puis sélectionner « Nouvelle étendue....« .

| 2           |                                                         | DHCP                       |      | -              | . 0 X |
|-------------|---------------------------------------------------------|----------------------------|------|----------------|-------|
| Fichier Act | ion Affichage ?                                         |                            |      |                |       |
| DHCP        | 26 17 5                                                 | Contenu de DHCP            | État | Actions        |       |
| a 📄 zbdc.ze | erobug.lab                                              | 🗎 zbdc.zerobug.lab         |      | DHCP           | *     |
| 118         | Afficher les statistiques                               |                            |      | Autres actions | •     |
|             | Nouvelle étendue                                        |                            |      |                |       |
| 4           | Nouvelle étendue de m                                   | ultidiffusion              |      |                |       |
| > 2         | Configurer un basculer<br>Répliquer les étendues        | nent<br>de basculement     |      |                |       |
|             | Définir les classes des u<br>Définir les classes des fo | tilisateurs<br>purnisseurs |      |                |       |
|             | Réconcilier toutes les ét                               | tendues                    |      |                |       |
|             | Définir les options préd                                | éfinies                    |      |                |       |
|             | Actualiser                                              |                            |      |                |       |
|             | Propriétés                                              |                            |      |                |       |
|             | Aide                                                    |                            |      |                |       |
|             |                                                         | < 18                       |      |                |       |

Donnez un nom à votre nouvelle étendue.

|                                                     | Assistant Nouvelle étendue                                                                                                    |
|-----------------------------------------------------|----------------------------------------------------------------------------------------------------|
| Nom de l'étendu<br>Vous devez fou<br>foumir une des | e<br>umir un nom pour identifier l'étendue. Vous avez aussi la possibilité de<br>cription.                                                    |
| Tapez un nom<br>d'identifier rapio                  | et une description pour cette étendue. Ces informations vous permettront<br>lement la manière dont cette étendue est utilisée dans le réseau. |
| Nom :                                               | Scope-ZB                                                                                                    |
| Description :                                       |                                                                                                    |
|                                                     | 2                                                                                                    |
|                                                     |                                                                                                    |
|                                                     |                                                                                                    |
|                                                     |                                                                                                    |
|                                                     |                                                                                                    |
|                                                     |                                                                                                    |
|                                                     |                                                                                                    |
|                                                     |                                                                                                    |
|                                                     | < Précédent Suivant > Annuler                                                                                                    |
|                                                     |                                                                                                    |

Vous pouvez maintenant définir la plage d'adresses IP pour cette étendue. Cliquez ensuite sur **Suivant**.

| lage d'adresses IP<br>Vous définissez la pla                        | ge d'adresses <mark>e</mark> n identifiant un jeu d'a | adresses IP consécutives. |
|---------------------------------------------------------------------|-------------------------------------------------------|---------------------------|
| Paramètres de configu                                               | ation pour serveur DHCP                               |                           |
| Adresse IP de<br>début :                                            | 192 . 168 . 1 . 10                                    |                           |
| Adresse IP de fin :                                                 | 192.168.1.150                                         |                           |
| - Paramètres de configu<br>Longueur ;<br>Masque de<br>sous-réseau ; | ation qui se propagent au client DHC                  | P                         |
|                                                                     |                                                       |                           |

Vous pouvez si vous le souhaitez, ajouter une ou plusieurs plages d'exclusions. Ce sont les adresses qui ne seront pas distribuées par le serveur DHCP.

| par le serveur. Un retarc<br>transmission d'un messa | est la durée pendant l<br>ge DHCPOFFER.       | laquelle le serveur retardera la                       |
|------------------------------------------------------|-----------------------------------------------|--------------------------------------------------------|
| Entrez la plage d'adress<br>adresse unique, entrez u | es IP que vous voulez<br>niquement une adress | exclure. Si vous voulez exclure une<br>le IP de début. |
| Adresse IP de debut :                                |                                               | Ajouter                                                |
| Plage d'adresses exclue                              | 1                                             |                                                        |
|                                                      |                                               | Supprimer                                              |
|                                                      |                                               | Retard du sous-réseau en                               |
|                                                      |                                               | millisecondes :                                        |
|                                                      |                                               | 0                                                      |
|                                                      |                                               |                                                        |
|                                                      |                                               |                                                        |

La durée du bail spécifie la durée pendant laquelle un client peut utiliser une adresse IP de l'étendue que vous êtes en train de créer, par défaut, le bail est limité à 8 jours. Vous pouvez le modifier suivant vos besoins. Par exemple si vous créer un serveur DHCP pour un réseau WiFi public, un bail de 24H est suffisant.

| Assistant Nouvelle étendue                                                                                                    |
|----------------------------------------------------------------------------------------------------|
| Durée du bail<br>La durée du bail spécifie la durée pendant laquelle un client peut utiliser une adresse<br>IP de cette étendue.                                                                                                    |
| La durée du bail doit théoriquement être égale au temps moyen durant lequel<br>l'ordinateur est connecté au même réseau physique. Pour les réseaux mobiles<br>constitués essentiellement par des ordinateurs portables ou des clients d'accès à<br>distance, des durées de bail plus courtes peuvent être utiles. |
| De la même manière, pour les réseaux stables qui sont constitués principalement<br>d'ordinateurs de bureau ayant des emplacements fixes, des durées de bail plus longues<br>sont plus appropriées.                                                                                                    |
| Définissez la durée des baux d'étendue lorsqu'ils sont distribués par ce serveur.                                                                                                    |
| Limitée à :                                                                                                    |
| Jours : Heures : Minutes :                                                                                                    |
|                                                                                                    |
|                                                                                                    |
| < Précédent Suivant > Annuler                                                                                                    |
|                                                                                                    |

Lors de la Configuration des paramètres DHCP, cliquez sur « Oui, je veux configurer ces options maintenant » puis cliquez sur Suivant.

|   | Assistant Nouvelle étendue                                                                                                    |
|---|----------------------------------------------------------------------------------------------------|
| G | onfiguration des paramètres DHCP<br>Vous devez configurer les options DHCP les plus courantes pour que les clients<br>puissent utiliser l'étendue.                                                                         |
|   | Lorsque les clients obtiennent une adresse, ils se voient attribuer des options DHCP,<br>telles que les adresses IP des routeurs (passerelles par défaut), des serveurs DNS, et<br>les paramètres WINS pour cette étendue. |
|   | Les paramètres que vous sélectionnez maintenant sont pour cette étendue et ils<br>remplaceront les paramètres configurés dans le dossier Options de serveur pour ce<br>serveur.                                            |
|   | Voulez-vous configurer les options DHCP pour cette étendue maintenant ?                                                                                                    |
|   | Oui, je veux configurer ces options maintenant.                                                                                                    |
|   | Non, je configurerai ces options ultérieurement                                                                                                    |
|   |                                                                                                    |
|   |                                                                                                    |
|   |                                                                                                    |
|   |                                                                                                    |

Lors de la configuration des paramètres DHCP, vous allez pouvoir ajouter la passerelle par défaut, c'est cette passerelle qui sera ajoutée sur tous les clients de l'étendue. Vous pouvez avec une ou plusieurs passerelles.

| Adresse IP :          |  |
|-----------------------|--|
|                       |  |
| 192.168.1.1 Supprimer |  |
| Monter                |  |
| Descendre             |  |
|                       |  |

Même chose au niveau du serveur DNS, ajouter la ou les adresses des serveurs DNS que vous souhaitez utiliser.

| clients sur le réseau.                                                                          |                                    |                             |               |                     |
|-------------------------------------------------------------------------------------------------|------------------------------------|-----------------------------|---------------|---------------------|
| Vous pouvez spécifier le domaine p<br>résolution de noms DNS.                                   | arent à utiliser par les           | s o <mark>rdinate</mark> ur | rs clients su | r le réseau pour la |
| Domaine parent : zerobug.lab                                                                    |                                    |                             |               |                     |
| Pour configurer les clients d'étendue<br>les adresses IP pour ces serveurs.<br>Nom du serveur : | e pour qu'ils utilisent<br>Adresse | les serveur<br>e IP :       | s DNS sur l   | e réseau, entrez    |
| zbdc                                                                                            |                                    | 4 - 64 - 1                  | 12            | Ajouter             |
| Ré                                                                                              | soudre 192.16                      | 8.1.1                       |               | Supprimer           |
|                                                                                                 | 192.10                             | 0.1.200                     |               | Monter              |
|                                                                                                 |                                    |                             |               | Descendre           |
|                                                                                                 |                                    |                             |               |                     |

Si vous utilisez des serveurs WINS, ajoutez-les ici. Cliquez ensuite sur suivant.

| Entrer les adresses IP ici permet aux clients<br>diffusion pour s'enregistrer et résoudre les no | Windows d'interroger WINS a<br>ms NetBIOS. | want d'utiliser la |
|--------------------------------------------------------------------------------------------------|--------------------------------------------|--------------------|
| Nom du serveur :                                                                                 | Adresse IP :                               |                    |
|                                                                                                  |                                            | Ajouter            |
| Résoudre                                                                                         |                                            | Supprimer          |
|                                                                                                  |                                            | Monter             |
|                                                                                                  |                                            | Descendre          |
| Pour modifier ce comportement pour les clier<br>de nœud WINS/NBT, dans les options de l'é        | nts DHCP Windows, modifiez<br>étendue.     | l'option 046, type |

Vous pouvez maintenant activer l'étendue maintenant ou ultérieurement.

| Assistant No                                                                                                    | ouvelle étendue                          |
|----------------------------------------------------------------------------------------------------|------------------------------------------|
| Activer l'étendue<br>Les clients ne peuvent obtenir des baux d'                                                                   | adresses que si une étendue est activée. |
| Voulez-vous activer cette étendue mainten<br>Oui, je veux activer cette étendue main<br>Non, j'activerai cette étendue ultérieure | iant ?<br>itenantj<br>ement              |
|                                                                                                    |                                          |
|                                                                                                    |                                          |

Maintenant, dès lors ou vous connecterez des clients sur votre réseau, le DHCP attribuera une adresse IP en fonction de la plage que vous avez créé.

|                                                                                                    |                      | DHCP                       |                                           |                                              | 0 X |
|----------------------------------------------------------------------------------------------------|----------------------|----------------------------|-------------------------------------------|----------------------------------------------|-----|
| Fichier Action Affichage 7                                                                                                    |                      |                            |                                           |                                              |     |
| <ul> <li>DHCP</li> <li>Indic.zerobiug.lab</li> <li>IPv4</li> <li>Fool d'adresses</li> <li>Baux d'adresses</li> <li>Baux d'adresses</li> <li>Réservations</li> <li>Options d'étendue</li> <li>Stratégies</li> <li>Filtres</li> <li>IPv6</li> </ul> | Adresse IP du client | Nom<br>ZBPC001.zerobug.lab | Expiration du bail<br>30/11/2014 22:46:11 | Actions<br>Baux d'adresses<br>Autres actions | ,   |
| K ( 188 ) (5                                                                                                    | <[H                  |                            |                                           |                                              |     |